## Accessing JSON OBJECTS in database schemas

## Accessing data in JSON Objects within DataMiner schema's

Through the database schema's page ("<appliance url>/dm/schema") it is possible to see the various tables and fields that can be queried. In certain cases it is possible that the table contain JSON objects identified as "jsonb" type fields. These are collections of additional fields.

| $\equiv$ cqx_data.file_library |                          |
|--------------------------------|--------------------------|
| List of file libraries.        | Base Data.File Libraries |
| Field                          | Туре                     |
| id                             | text                     |
| title                          | text                     |
| type                           | text                     |
| state                          | text                     |
| owner_id                       | text                     |
| owner_name                     | text                     |
| owner_emails                   | text                     |
| file_count                     | integer                  |
| size_mb                        | numeric                  |
| size_mb_max                    | numeric                  |
| size_mb_free                   | numeric                  |
| size_pct_used                  | numeric                  |
| org_id                         | text                     |
| library_properties             | jsonb                    |

To see what is contained in such an object in your DataMiner query use:

SELECT library\_properties::TEXT FROM cqx\_data.file\_library

With "library\_properties" being the object and "cqx\_data.file\_library" being the table name. This will show all columns & values in the object as a single string. The result would then look like:

library\_properties

{"size": 30487197, "type": 1, "state": 0, "max\_size": 2147483648, "owner\_id": "87e0vj4fQ7ur/vSJwk6wqg==", "free\_space": 2116996451}

{"size": 0, "type": 1, "state": 0, "max\_size": 2147483648, "owner\_id": "9+vqkFkfRCGKtrlaK8ECYw==", "free\_space": 2147483648}

{"size": 0, "type": 1, "state": 0, "max\_size": 2147483648, "owner\_id": "3Zvov61HRAu6QFwB+FNoXg==", "free\_space": 2147483648}

{"size": 0, "type": 1, "state": 1, "max\_size": 2147483648, "owner\_id": "r53YM+AiSE+MIG6UwsJENA==", "free\_space": 2147483648}

J"eiza": 10030342 "tyna": 1 "etata": 0 "max eiza": 2147483648 "ownar id": "k924Hama0FWiAh5970h0kw==" "fraa enaca": 2137444306l

## Alternatively you can also run:

But use the Load Query as JSON instead of grid:

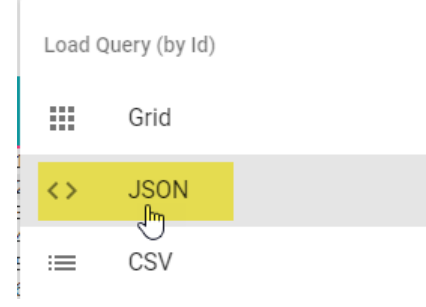

This will show the properties field in a JSON format in most browsers:

```
A Not secure https://ce-dev-04.panagenda.local/dm/api/queryById/1529837896507/json?
        C
[
    {
        "id": "kYQhXIZzRH25HHmcgCXbaw==",
        "title": ',
        "type": "personal",
"state": "enabled",
        "owner_id": "314F4AB7-021A-3E86-C125-829F005004D5",
        "owner_name":
        "owner_emails":
                           ',
        "file_count": 6,
        "size_mb": "29.1",
        "size_mb_max": "2048.0"
        "size_mb_free": "2018.9",
        "size_pct_used": "1.4",
        "org_id": "a",
        "library_properties": {
            "size": 30507104,
            "type": 1,
            "state": 0,
            "max_size": 2147483648,
            "owner_id": "87e0vj4fQ7ur/vSJwk6wqg==",
            "free_space": 2116976544
        }
   },
```

Once you know what is in the object you can also retrieve individual elements from it. To get an individual column from the object use the "->>" operator:

SELECT library\_properties ->> 'size' AS lib\_size FROM cqx\_data.file\_library

With the SELECT statement referencing the object and the individual column name and the FROM statement the table name. To determine the column name use the option described above to see what columns are contained within the JSON object.

See also Nested JSON OBJECTS